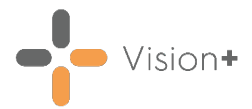

## Quick Reference Guide - Automating Appointment SMS Reminders

Using **Vision+ Practice Reports** you can send automatic Appointment SMS text reminders. This guide explains how to define which appointments you want to send reminders to and how to save this criteria as a daily schedule so text reminders are automatically sent.

For more information, see the **Vision+** Help Centre <u>http://help.visionhealth.co.uk/Visionplus/Content/Home.htm</u>.

#### **Key Points**

You need to consider the following points before implementing Automatic Appointment Reminders:

Please ensure your searches are setup correctly and you have taken into account appointments that may not be suitable for SMS reminders, for example, Appointment slots used for messages.

There is no limit to the number of daily schedules you can create. Examples include setting up a daily schedule for patients at a branch site as well as patients at the main site. This is easily achieved by setting up different Appointment Searches and Templates. However, consideration is required when creating your searches so patients are not sent multiple appointment reminders for the same appointment time.

The Appointment SMS schedule sends reminders every day so patients with appointments on a Monday are sent a reminder on Sunday if you have a search setup to send reminders for the next day.

You can setup different Appointment Search Filters that use the same Template.

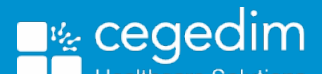

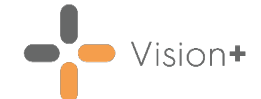

### **Creating Appointment Searches for SMS**

The Appointment Search report displays appointments booked for any slot type and any session for the next 7 days by default. You can however set different filters and save these as separate searches which are accessible from the **Appointment Reports** screen as follows:

From the Windows Notification Area, right click Vision+ and Practice Reports:

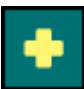

and select

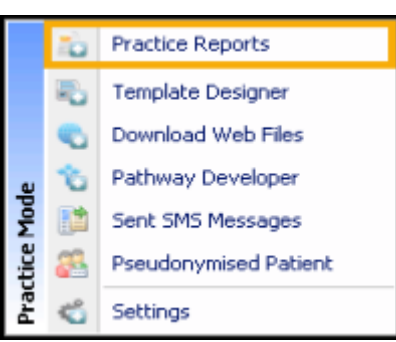

2. Vision+ Practice Reports opens by default on the QOF/QAIF page, select Appointments.

|                |                         | Practice Repor           | rts                  | ,                                                                                             | 2 - 1    | × |
|----------------|-------------------------|--------------------------|----------------------|-----------------------------------------------------------------------------------------------|----------|---|
| Q0P            | Appointments            |                          |                      |                                                                                               |          |   |
| Practice Lists | м                       |                          |                      |                                                                                               |          |   |
| Last Run       | Rodays reminder         | Andrews Default          |                      | example1                                                                                      |          |   |
| Extracts       | Following day           | Friday for monday remin  | der                  | GP next day                                                                                   |          |   |
| L.0. 0.07      | NEXT DAY APPOINTMENT    | next day appt            |                      | next day branch 2                                                                             |          |   |
| Warfarin       | next day main site      | next day reminder for br | anch surgery         | Next Day warning                                                                              |          |   |
| Annoistments   | NHS D Denio filter      | NWIS Demo Apt Searc      | h                    | test am                                                                                       |          |   |
|                | Today                   | Visit Appointments       |                      |                                                                                               |          |   |
| Patient Groups |                         |                          |                      |                                                                                               |          |   |
|                |                         |                          |                      |                                                                                               |          |   |
|                | SMS Merge<br>Templates  | merge templates.         | Sent SMS<br>Messages | View the status of SMS messages that have tried to be sent to a patients.                     | ve       |   |
|                | Delete Search<br>Filter | h filter.                | SMS Log              | Each time an attempt is made to send SM<br>messages a log is created. View one of th<br>logs. | 5<br>ese |   |
|                | SMS Daly<br>Schedule    | automatically run        |                      |                                                                                               |          |   |
|                |                         |                          |                      |                                                                                               |          |   |

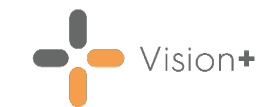

- Practice Reports 7 - 5 3 Appointments QOF Select All to display Practice Lists appointments for the next 7 days **Updays** reminde example1 Last Run Following day GP next day Extracts NEXT DAY APPDINTMENT next day appt next day branch 2 next day main site next day reminder for branch surgery Next Day warning Warfarin NHS D Demo filter NWIS Demo Apt Search test on Appointments Today Visit Appointments Patient Groups
- 3. The Appointments screen displays. Select All:

4. The **Appointments Search** screen displays. Patients with appointments for the next **7 days** display by default. You now need to change the filters as required by selecting **Filter** at the top-right of each column heading. Either select from the existing options or select **Custom** to create your own.

To create your own filter:

a. Select the filter 🗹 on the **Slot Type** column:

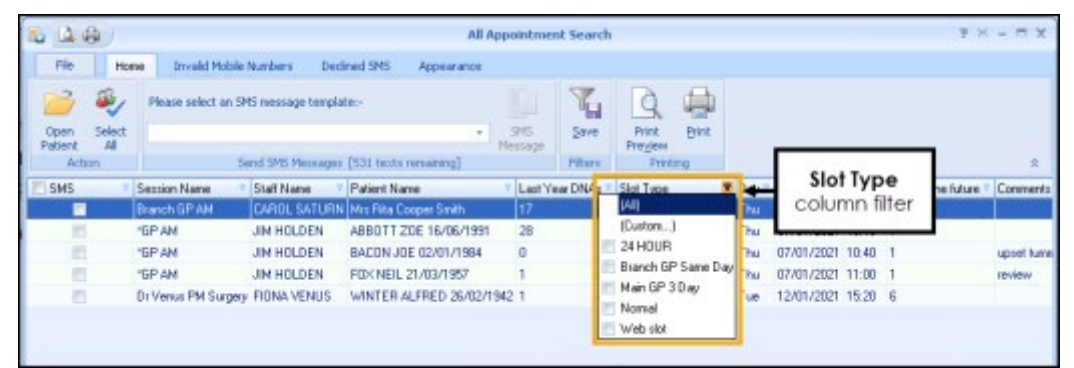

b. From the slot type list select (Custom...) and type in the filter requirements, for example equal to 'Telephone Consultation' or 'Tel Consultation'.

| Custom Filter                 |      |   | X                      |
|-------------------------------|------|---|------------------------|
| Show rows where:<br>Slot Type |      |   |                        |
| equals                        |      | - | Telephone Consultation |
| O AND                         | o OR |   |                        |
| equals                        |      | - | Tel Consultation       |
|                               |      |   | OK Cancel              |

- c. Select OK.
- 5. Select **Save** and give your search a name. Select **Save** again.
- 6. The search now displays on your Appointment Reports screen.

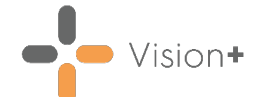

# **Automating Appointment SMS Reminders**

From the **Appointment** screen you can setup automated daily Appointment SMS reminders. To do this:

1. From the Windows Notification Area, right click Vision+ and select Practice Reports:

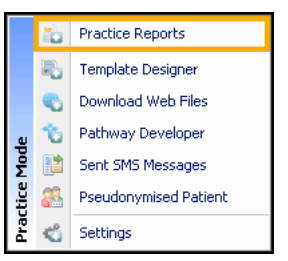

2. The Vision+ Practice Reports module opens by default on the QOF/QAIF page, select Appointments from main menu.

|                | Practice Reports 7 - 1  |                          |                      |                                                                                                   |  |  |
|----------------|-------------------------|--------------------------|----------------------|---------------------------------------------------------------------------------------------------|--|--|
| 60k            | Appointments            |                          |                      |                                                                                                   |  |  |
| Practice Lists | м                       |                          |                      |                                                                                                   |  |  |
| Last Run       | Rodayo reminder         | Andrews Default          |                      | example1                                                                                          |  |  |
|                | Following day           | Friday for monday remin  | ıder                 | GP next day                                                                                       |  |  |
| Extracts       | NEXT DAY APPOINTMENT    | next day appt            |                      | next day branch 2                                                                                 |  |  |
| Warfarin       | next day main site      | next day reminder for br | ranch surgery        | Next Day warning                                                                                  |  |  |
| Annoistments   | NHS D Demo filter       | NWIS Demo Apt Searc      | h                    | test on                                                                                           |  |  |
|                | Today                   | Visit Appointments       |                      |                                                                                                   |  |  |
| Patient Groups |                         |                          |                      |                                                                                                   |  |  |
|                |                         |                          |                      |                                                                                                   |  |  |
|                | SMS Merge<br>Templates  | 5 merge templates.       | Sent SMS<br>Messages | View the status of SMS messages that have<br>tried to be sent to a patients.                      |  |  |
|                | Delete Search<br>Filter | ch filter.               | SMS Log              | Each time an attempt is made to send SMS<br>messages a log is created. View one of these<br>logs. |  |  |
|                | SNS Daly<br>Schedule    | e automatically run      |                      |                                                                                                   |  |  |
|                |                         |                          |                      |                                                                                                   |  |  |
|                |                         |                          |                      |                                                                                                   |  |  |

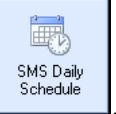

- 3. Select SMS Daily Schedule
- 4. The **Appointment SMS Daily Schedule** screen displays and lists any existing scheduled events:

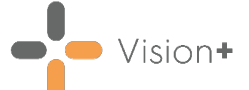

| Select Daily |   | Appointment S           | MS Daily Sch  | edule             | X |
|--------------|---|-------------------------|---------------|-------------------|---|
| Schedule     | 1 | Daily Schedule          | × Delete      | T                 | 9 |
|              | _ | Filter Name             | Y             | Template Name     |   |
|              |   | next day reminder for b | ranch surgery | IIAPPT BRANCH     |   |
|              |   | example1                |               | IIIIAPPT REMINDER |   |
|              |   |                         |               |                   |   |
|              |   |                         |               |                   |   |

- 5. To add a new schedule click **Daily Schedule**.
- 6. Select your saved Appointment search and Template from the dropdown list.

| 🗟 New Appoin     | tment SMS Daily Schedule | X |
|------------------|--------------------------|---|
|                  |                          | 0 |
| Filter Name      | Following day            | - |
| r emplate rivame |                          |   |
|                  | OK Cancel                |   |

7. Select **OK** and the scheduled search is saved within **Daily Schedules**.

#### Please note the following:

- Please ensure your searches are setup correctly and you have taken into account appointments that may not be suitable for SMS reminders, for example Appointment slots that are used for messages.
- There is no limit to the number of daily schedules you can create. Examples include setting up a daily schedule for patients at a branch site as well as patients at the main site. This is easily achieved by setting up different Appointment Searches and Templates. However, consideration is required when creating your searches so patients are not sent multiple appointment reminders for the same appointment time.
- The Appointment SMS schedule sends reminders every day so patients with appointments on a Monday are sent a reminder on Sunday if you have a search setup to send reminders for the next day.
- You can setup different Appointment Search Filters that use the same Template.
- You cannot setup the same Appointment Search Filter and Template twice. A message displays stating 'Duplicate Daily Schedule Exists'.

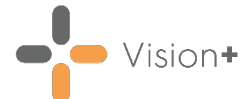

# **Deleting a Daily Schedule**

1. From Vision+ Practice Reports select Appointments from the menu:

|                                                         |                         | Practice Repo           | rts                  | 7 - E X                                                                                           |  |  |  |
|---------------------------------------------------------|-------------------------|-------------------------|----------------------|---------------------------------------------------------------------------------------------------|--|--|--|
| Q0#                                                     | Appointments            |                         |                      |                                                                                                   |  |  |  |
| Practice Lists                                          | м                       |                         |                      |                                                                                                   |  |  |  |
| Last Run                                                | Rodays terninder        | Andrews Default         |                      | example1                                                                                          |  |  |  |
|                                                         | Following day           | Friday for monday remin | ıder                 | GP next day                                                                                       |  |  |  |
| Extracts                                                | NEKT DAY APPOINTMENT    | next day appt           |                      | next day branch 2                                                                                 |  |  |  |
| Warfarin                                                | next day main site      | next day reminder for b | ranch surgery        | Next Day warning                                                                                  |  |  |  |
| Annoistments                                            | NHS D Demo filter       | NWIS Demo Apt Searc     | h                    | test on                                                                                           |  |  |  |
|                                                         | Today                   | Visit Appointments      |                      |                                                                                                   |  |  |  |
| Patient Groups                                          |                         |                         |                      |                                                                                                   |  |  |  |
|                                                         |                         |                         |                      |                                                                                                   |  |  |  |
|                                                         | SMS Mege<br>Templates   | 5 merge templates.      | Sent SMS<br>Messages | View the status of SMS messages that have<br>tried to be sent to a patients.                      |  |  |  |
|                                                         | Delete Search<br>Filter | ich filter.             | SMS Log              | Each time an attempt is made to send SMS<br>messages a log is created. View one of these<br>logs. |  |  |  |
|                                                         | SMS Daly<br>Schedule    | e automatically run     |                      |                                                                                                   |  |  |  |
|                                                         |                         |                         |                      |                                                                                                   |  |  |  |
| 2. Select <b>SMS Daily Schedule</b> .                   |                         |                         |                      |                                                                                                   |  |  |  |
| 3. The Appointments SMS Daily Schedule screen displays: |                         |                         |                      |                                                                                                   |  |  |  |

| Appointment SMS Daily Schedule X Delete |                 | edule    | Select | Delete | × |
|-----------------------------------------|-----------------|----------|--------|--------|---|
| Filter Name                             | Template        | e Name 🔹 |        |        |   |
| next day reminder for branch surgery    |                 | IIAPPT E | RANCH  |        |   |
| example1                                | <b>IIIIAPPT</b> | REMINDER |        |        |   |
|                                         |                 |          |        |        |   |
|                                         |                 |          |        |        |   |

- 4. Highlight the Daily Scheduled event and select **Delete** X Delete
- 5. Select **Yes** to confirm the deletion and the Daily Schedule is removed.